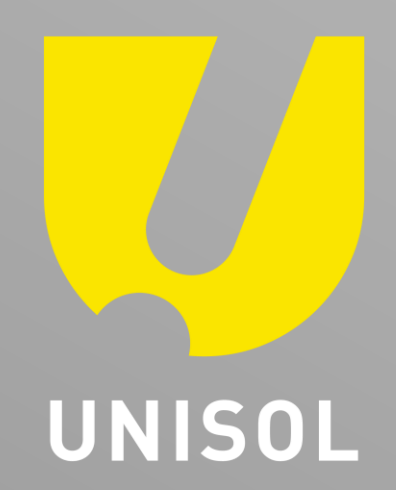

## OSDメッセージの削除マニュアル

## 株式会社セキュリティデザイン

© MARUKA FURUSATO CORPORATION

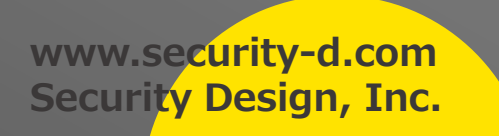

OSDメッセージの削除

## Webブラウザでレコーダーもしくはカメラにアクセスします ユーザー名とパスワードを入力し、ログインをクリックします 上部メニューにある「環境設定」をクリックします

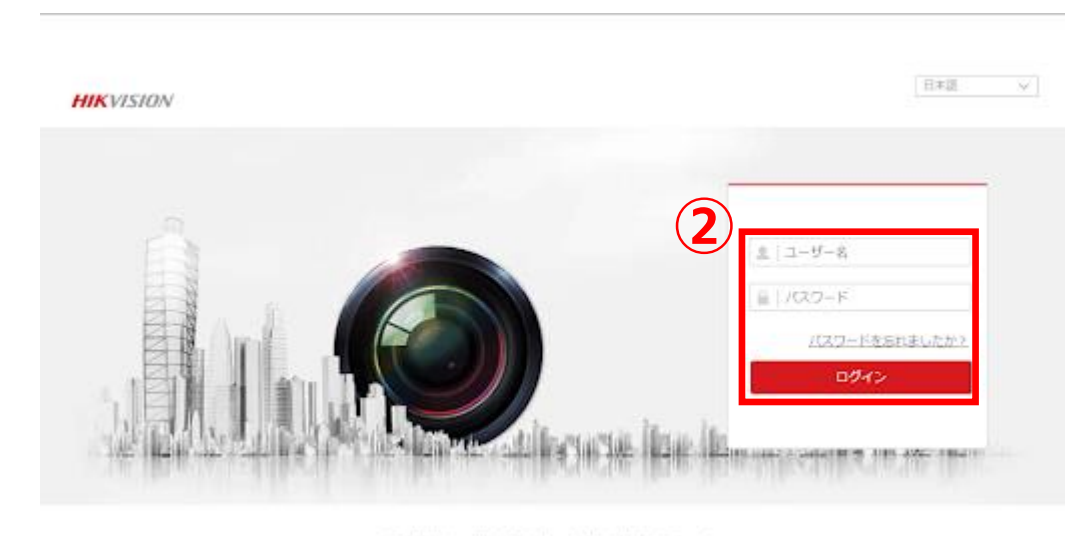

802021 Hillyween Digital Technology Co., Ltd. All Rights Reserved

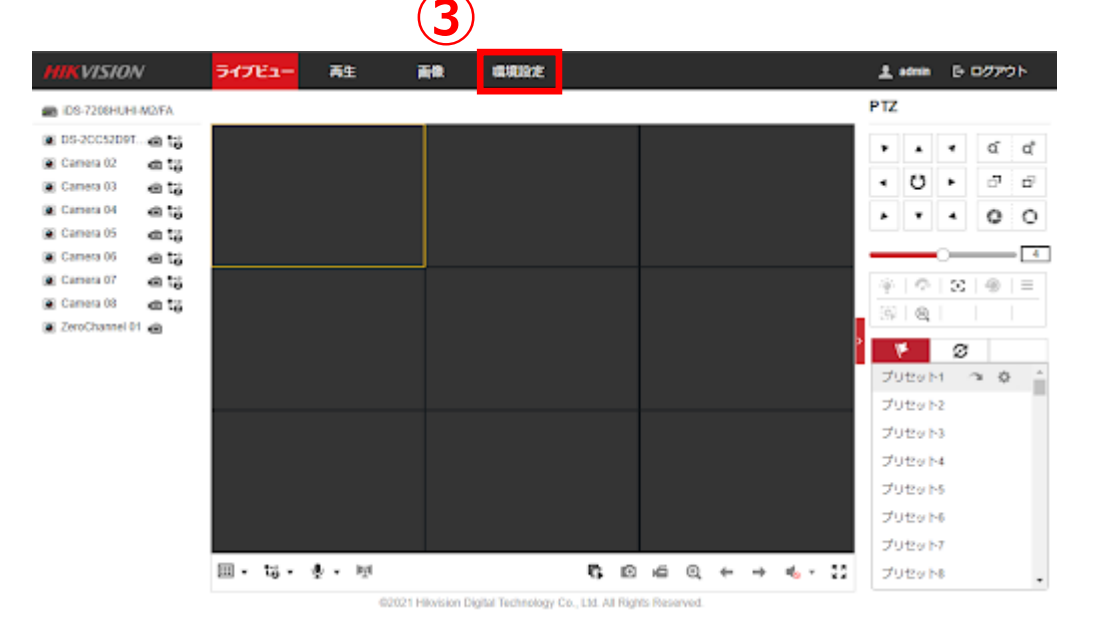

**ノ** セキュリティデザイン

OSDメッセージの削除

- 4. 「画像」→「OSD設定」を選択します
- 5. 該当のカメラをプルダウンから選択します
- 6. 「テキストのオーバーレイ」のチェックを外します
- 7. 「保存」をクリックします

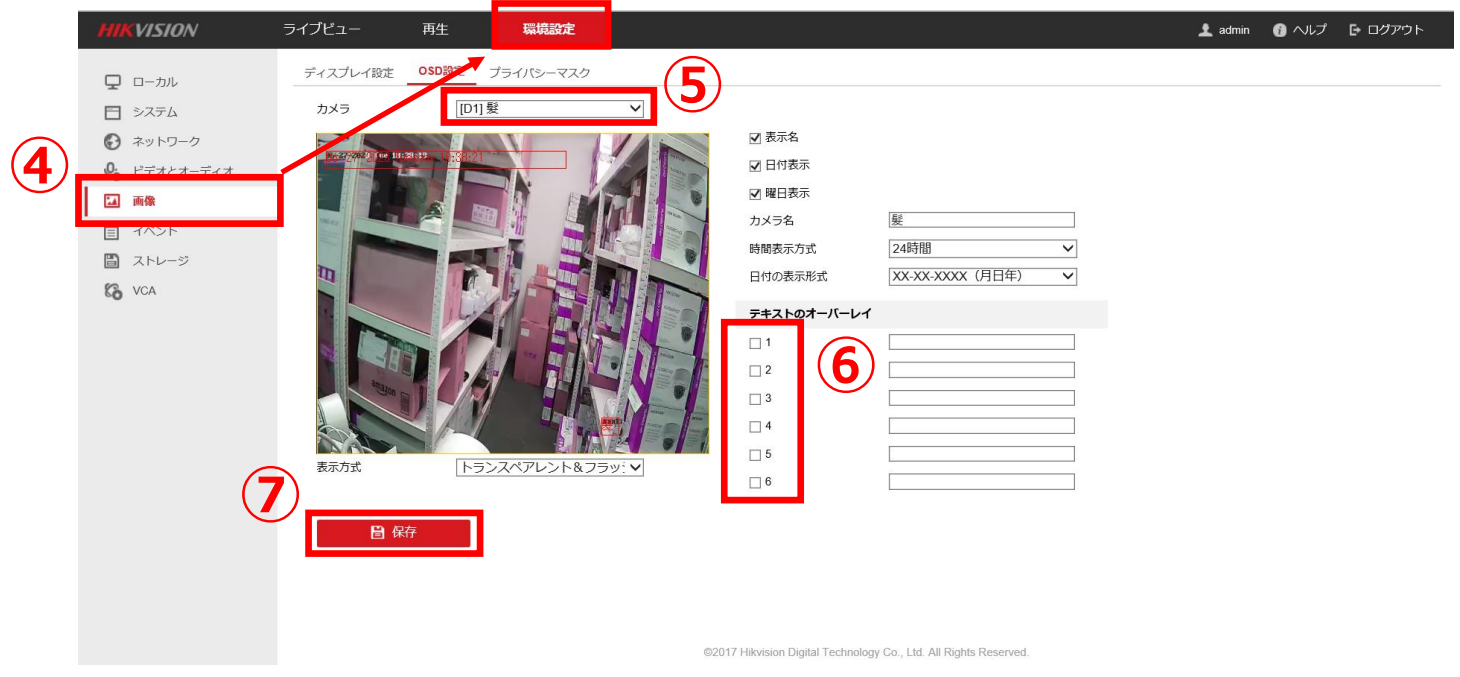

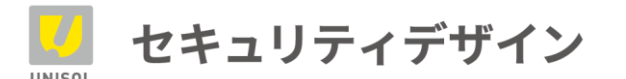

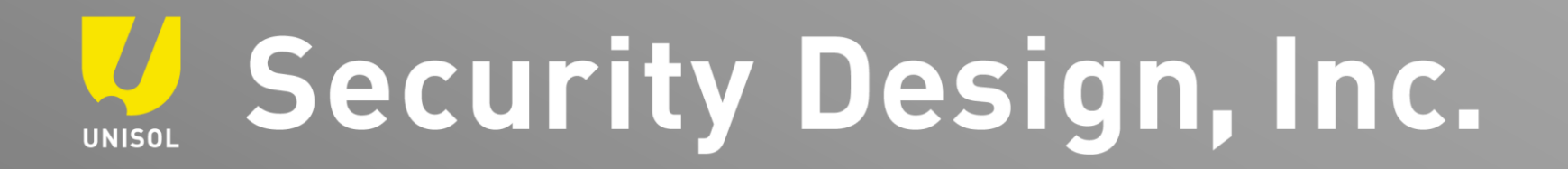

「その手があったか」を、次々と。